| ETTORI Bastien | BTS SIO 2 <sup>ème</sup> année |
|----------------|--------------------------------|
| 22 Juin 2015   | Année scolaire : 2014/2015     |
| Option : SISR  | Version 1                      |

# **INSTALLATION PFSENSE FREEBSD**

# **SOMMAIRE** :

| I)   | Objectif                | 2   |
|------|-------------------------|-----|
| II)  | Prérequis               | 2   |
| III) | Définitions             | 2   |
| IV)  | Installation du PFSense | 2-5 |
| V)   | Connexion au PFSense    | 5-6 |
| VI)  | Conclusion              | 6   |

| ETTORI Bastien | BTS SIO 2 <sup>ème</sup> année |
|----------------|--------------------------------|
| 22 Juin 2015   | Année scolaire : 2014/2015     |
| Option : SISR  | Version 1                      |

# I) <u>Objectif</u>

Dans cette procédure, nous allons montrer comment installer une machine **PFSense** avec une mise en place d'une bascule d'une connexion Internet de secours sous **FreeBSD**.

#### II) <u>Prérequis</u>

Pour réaliser cette procédure, nous avons besoin des éléments suivants :

- 2 cartes réseaux.

| OS      | Distribution | Version | C/S |
|---------|--------------|---------|-----|
| FreeBSD | Open-source  | 2.2     | S   |

| Adresse IP de la première carte réseau | Adresse IP de la deuxième carte réseau |  |  |  |  |
|----------------------------------------|----------------------------------------|--|--|--|--|
| 212.51.177.1 /26                       | 10.0.0.1 /24                           |  |  |  |  |

### III) <u>Définition</u>

**PFSense** est une distribution open-source basé sur **FreeBSD** (licence **BSD**) qui fait office de routeur /pare-feu et autres services tels que le VPN, le DHCP, le DNS et le NAT pour la traduction d'adresses réseaux.

#### IV) Installation du PFSense

- Tout d'abord, nous démarrons la machine et appuyons sur « **Entrée** » pour démarrer avec les options par défaut :

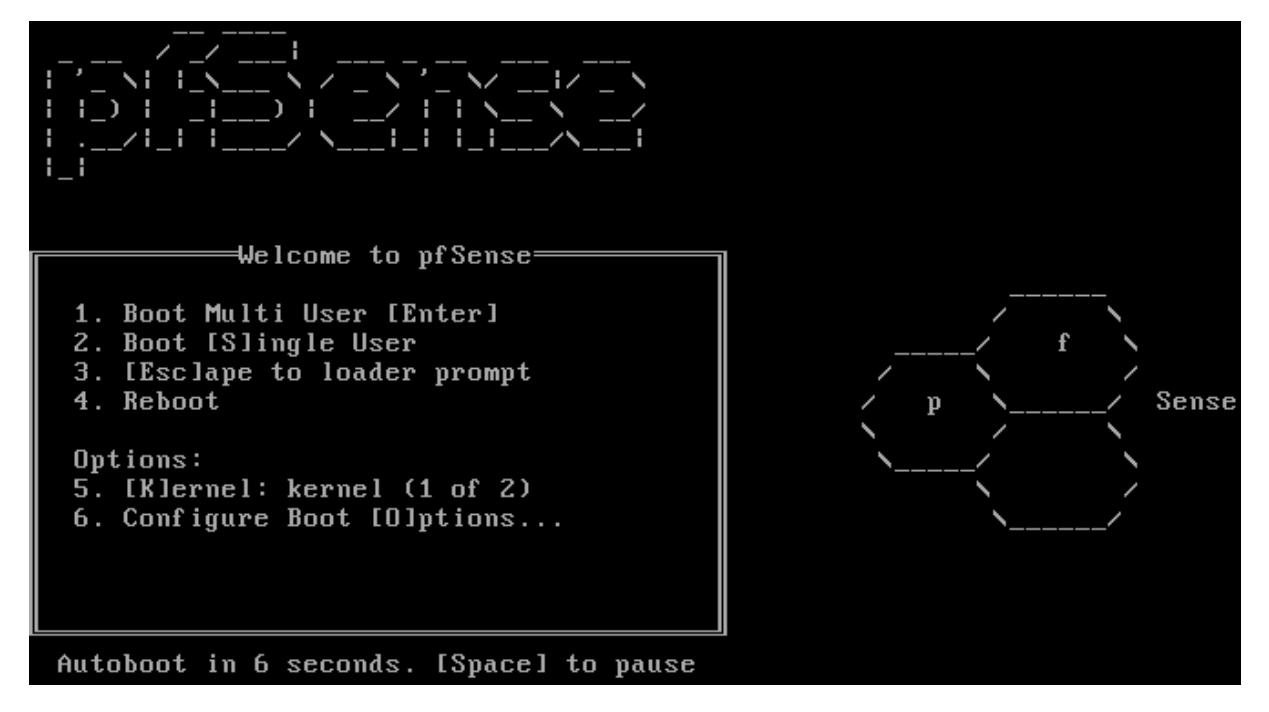

| ETTORI Bastien | BTS SIO 2 <sup>ème</sup> année |
|----------------|--------------------------------|
| 22 Juin 2015   | Année scolaire : 2014/2015     |
| Option : SISR  | Version 1                      |

- Ensuite, nous appuyons encore sur « Entrée » pour démarrer avec les options par défaut :

Mounting unionfs directories...done. Creating symlinks.....ELF ldconfig path: /lib /usr/lib /u al/lib 32-bit compatibility ldconfig path: /usr/lib32 done. Launching the init system... done. Initializing..... done. Starting device manager (devd)...done. Press R to enter recovery mode or 1 press I to launch the installer ] (R)ecovery mode can assist by rescuing config.xml from a broken hard disk installation, etc. (I)nstaller may be invoked now if you do not wish to boot into the liveCD environment at this time. (C) continues the LiveCD bootup without further pause. Timeout before auto boot continues (seconds): 8

 Nous devons appuyer rapidement sur la touche « I » pour démarrer l'installation et choisissons l'option « Accept these Seetings » pour régler les options d'écriture et d'encodage des caractères (optionnel) :

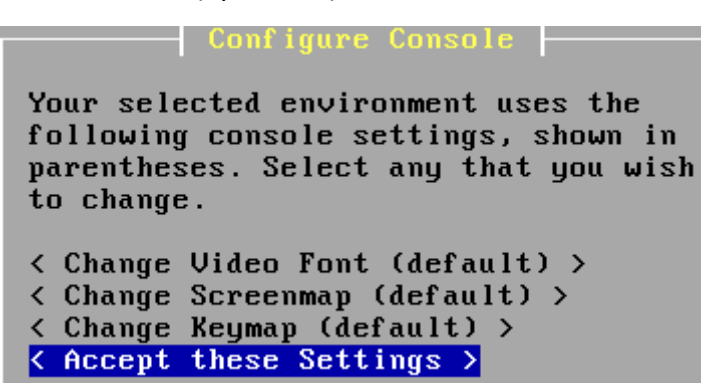

 Nous sélectionnons l'option « Quick/Easy Install » pour procéder à une installation rapide :

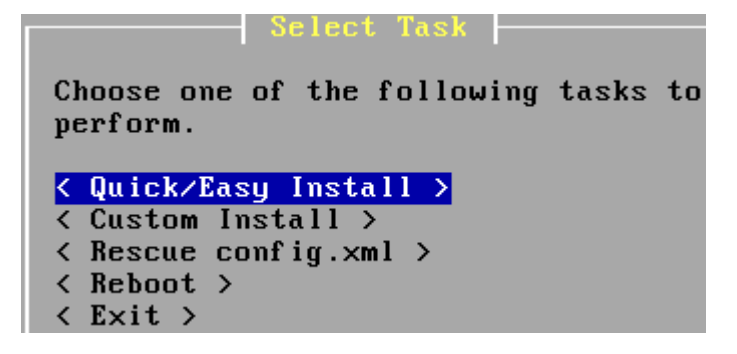

| ETTORI Bastien | BTS SIO 2 <sup>ème</sup> année |
|----------------|--------------------------------|
| 22 Juin 2015   | Année scolaire : 2014/2015     |
| Option : SISR  | Version 1                      |

- Nous sélectionnons « OK » pour continuer :

Are you SURE? Easy Install will automatically install without asking any questions. WARNING: This will erase all contents in your first hard disk! This action is irreversible. Do you really want to continue? If you wish to have more control on your setup, choose Custom Installation from the Main Menu.

- < OK > < Cancel >
- Nous choisissons l'option « **Standard Kernel** » pour commencer l'installation et copier les fichiers nécessaires sur le disque dur :

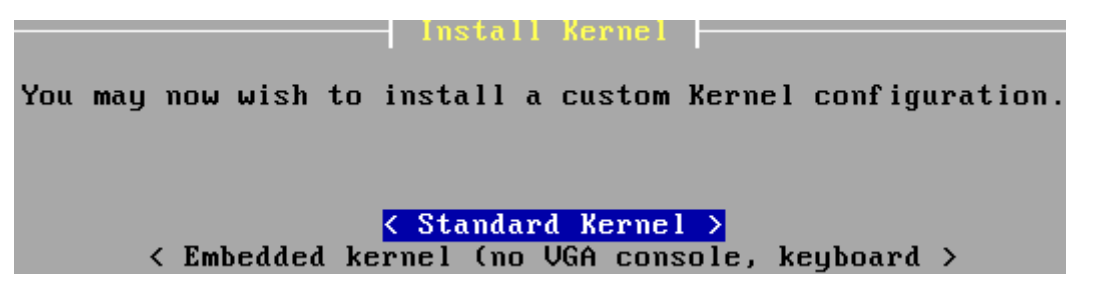

 Une fois l'installation terminée, nous sélectionnons « Reboot » pour redémarrer l'installation :

RebootThis machine is about to be shut down.After the machine has reached itsshutdown state, you may remove the CDfrom the CD-ROM drive tray and pressEnter to reboot from the HDD.< Reboot > < Return to Select Task >

- Pendant le redémarrage, les identifiants par défaut du PFSense sont affichés :

\*DEFAULT Username\*: admin \*DEFAULT Password\*: pfsense Rebooting in 5 seconds. CTRL-C to abort. Rebooting in 4 seconds. CTRL-C to abort. Rebooting in 3 seconds. CTRL-C to abort. Rebooting in 2 seconds. CTRL-C to abort. Rebooting in 1 second.. CTRL-C to abort.

| ETTORI Bastien | BTS SIO 2 <sup>ème</sup> année |
|----------------|--------------------------------|
| 22 Juin 2015   | Année scolaire : 2014/2015     |
| Option : SISR  | Version 1                      |

- Une fois la machine redémarrée, nous tapons l'option « **8** » pour le shell et la commande « **pfctl** -**d** » (**d**=**d**isable) pour la désactivation du PF :

| 0) Logout (SSH only)                                | 9)     | pfTop                        |
|-----------------------------------------------------|--------|------------------------------|
| 1) Assign Interfaces                                | 10)    | Filter Logs                  |
| 2) Set interface(s) IP address                      | 11)    | Restart webConfigurator      |
| <ol> <li>Reset webConfigurator password</li> </ol>  | 12)    | pfSense Developer Shell      |
| <ol><li>Reset to factory defaults</li></ol>         | 13)    | Upgrade from console         |
| 5) Reboot system                                    | 14)    | Enable Secure Shell (sshd)   |
| 6) Halt system                                      | 15)    | Restore recent configuration |
| 7) Ping host                                        | 16)    | Restart PHP-FPM              |
| 8) Shell                                            |        |                              |
| 99) Install pfSense to a hard drive,                | etc.   |                              |
| Enter an option: o                                  |        |                              |
| [2.2.6-RELEASE][root@pfSense.localdo<br>pf disabled | main]/ | root: pfctl -d               |

#### V) <u>Connexion au PFSense</u>

- Maintenant, nous ouvrons un navigateur Web (Firefox, par exemple), saisissons l'URL
   <a href="https://@IP\_PFSense">https://@IP\_PFSense</a> », cliquons sur « Je comprends les risques » et « Ajouter une exception ».
- Nous nous connectons sur l'interface via les identifiants fournis par défaut lors de l'installation du **PFSense** :

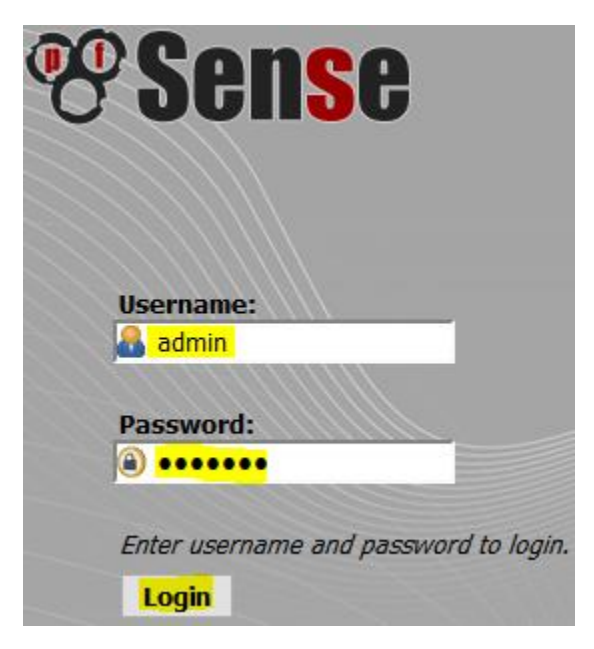

| ETTORI Bastien | BTS SIO 2 <sup>ème</sup> année |
|----------------|--------------------------------|
| 22 Juin 2015   | Année scolaire : 2014/2015     |
| Option : SISR  | Version 1                      |

- Et, nous accédons à l'interface du PFSense proposant divers services :

| *Sense | ▶ System           | <ul> <li>Interfaces</li> </ul> | Firewall      | Services | ▶ VPN | <ul> <li>Status</li> </ul> | <ul> <li>Diagnostics</li> </ul> | ▶ Gold | Help                  |
|--------|--------------------|--------------------------------|---------------|----------|-------|----------------------------|---------------------------------|--------|-----------------------|
|        | Status:            | Dashboar                       | d             |          |       |                            |                                 |        |                       |
|        | System Information |                                |               |          | Ξ×    | Inte                       | erfaces                         |        |                       |
|        | Name               | pfSens                         | e.localdomain |          |       |                            | WAN                             | 1000   | baseT <f< th=""></f<> |

# VI) <u>Conclusion</u>

En conclusion, nous pouvons dire que le serveur **PFSense** est installé et permet de mettre en œuvre différents services au sein de l'infrastructure réseau de l'entreprise et également l'accès à son interface Web pour procéder à sa configuration. Celui-ci permettra donc l'accès à Internet aux machines virtuelles du réseau LAN privé et autres services utiles.